Presented by Control Solutions (503) 410-5996

- Just a few things to note.
- If you do not have access to the Colorado portal please contact your state VFC official.
- This guide assumes you have previously installed our Control Solutions VTMC software for the VFC400. Please use the VFC400 instruction page if you need assistance installing it.
- These profiles are pre-configured! What this means for you: You will not be required to enter the configuration parameters manually.
- For your convenience all state supplied loggers will come pre-configured and ready to start out
  of the box. Configuration will <u>NOT</u> be required
- Using and flashing profiles is only necessary If:
- 1. If you acquire or purchase a new device.
- 2. Are in need to use and configure a back up logger
- 3. You've had an incident that requires the data logger to have a new profile flashed onto it.

Step 1. Open your internet browser. We use Google chrome but any will work.

Step 2. Navigate to portals.vfcdataloggers.com

Step 3. Click on Colorado

Note: Some of you will already be here on the portal. We are including these instructions in the event this document is distributed.

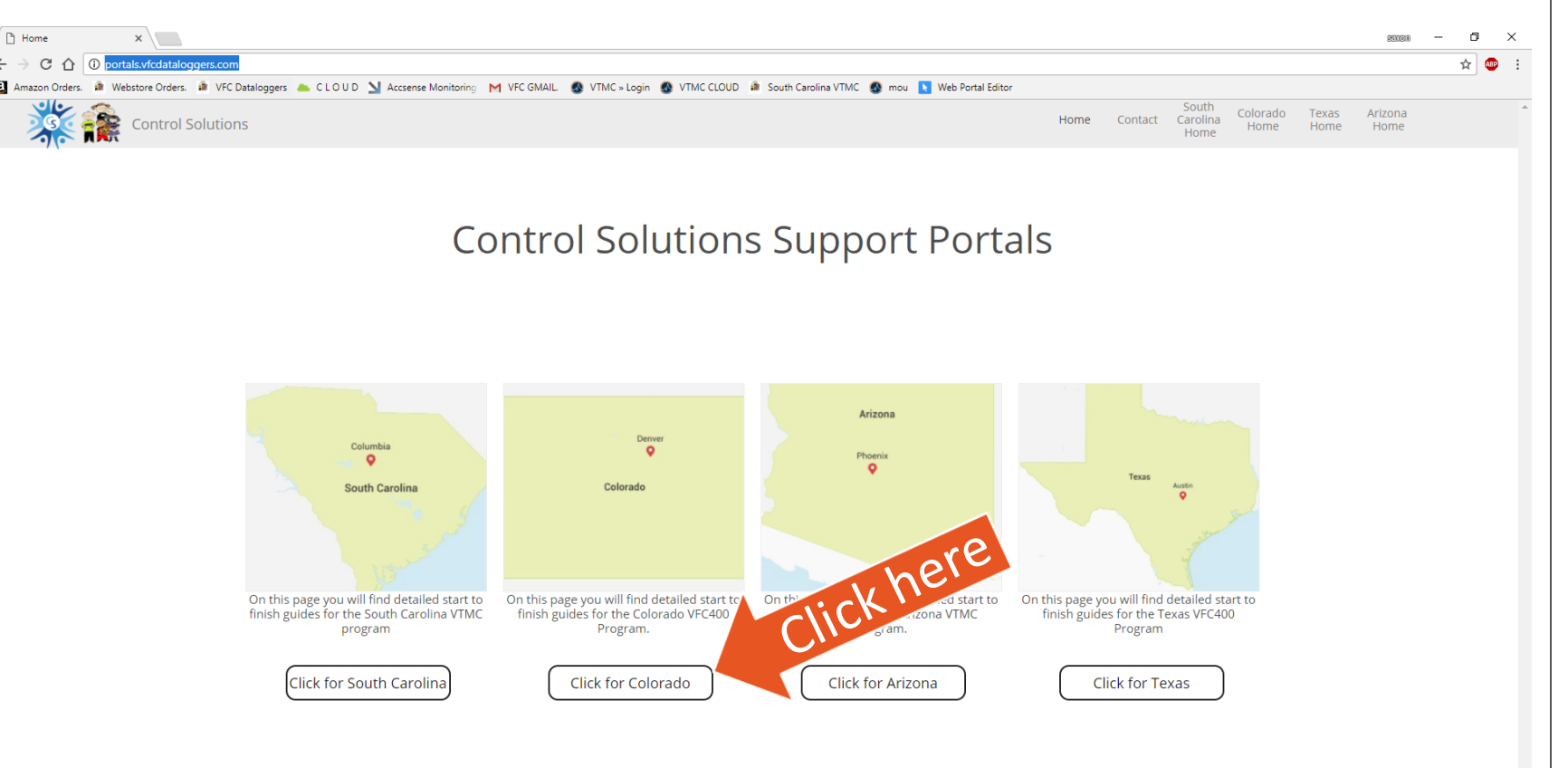

Enter the password for the Colorado Portal.

| - > C 1 O Not secure portals.vfcdataloggers.com/portal.colorado-home                                                                                                    | ····································· |
|----------------------------------------------------------------------------------------------------|---------------------------------------|
| Amazon Orders. 🏟 Webstore Orders. 🏟 VFC Dataloggers 🏊 C L O U D 🔰 Accense Monitoring M VFC GMAIL 🚳 VTMC » Login 🚳 VTMC CLOUD 🏟 South Carolina VTMC 🚳 mou 🚺 Web Portal Editor |                                       |
|                                                                                                    |                                       |
|                                                                                                    |                                       |

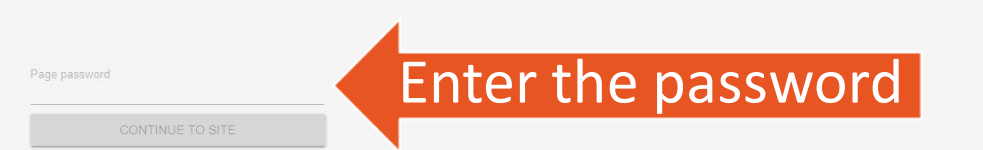

Here we have the Colorado support portal homepage.

From here we are going to click on State Material.

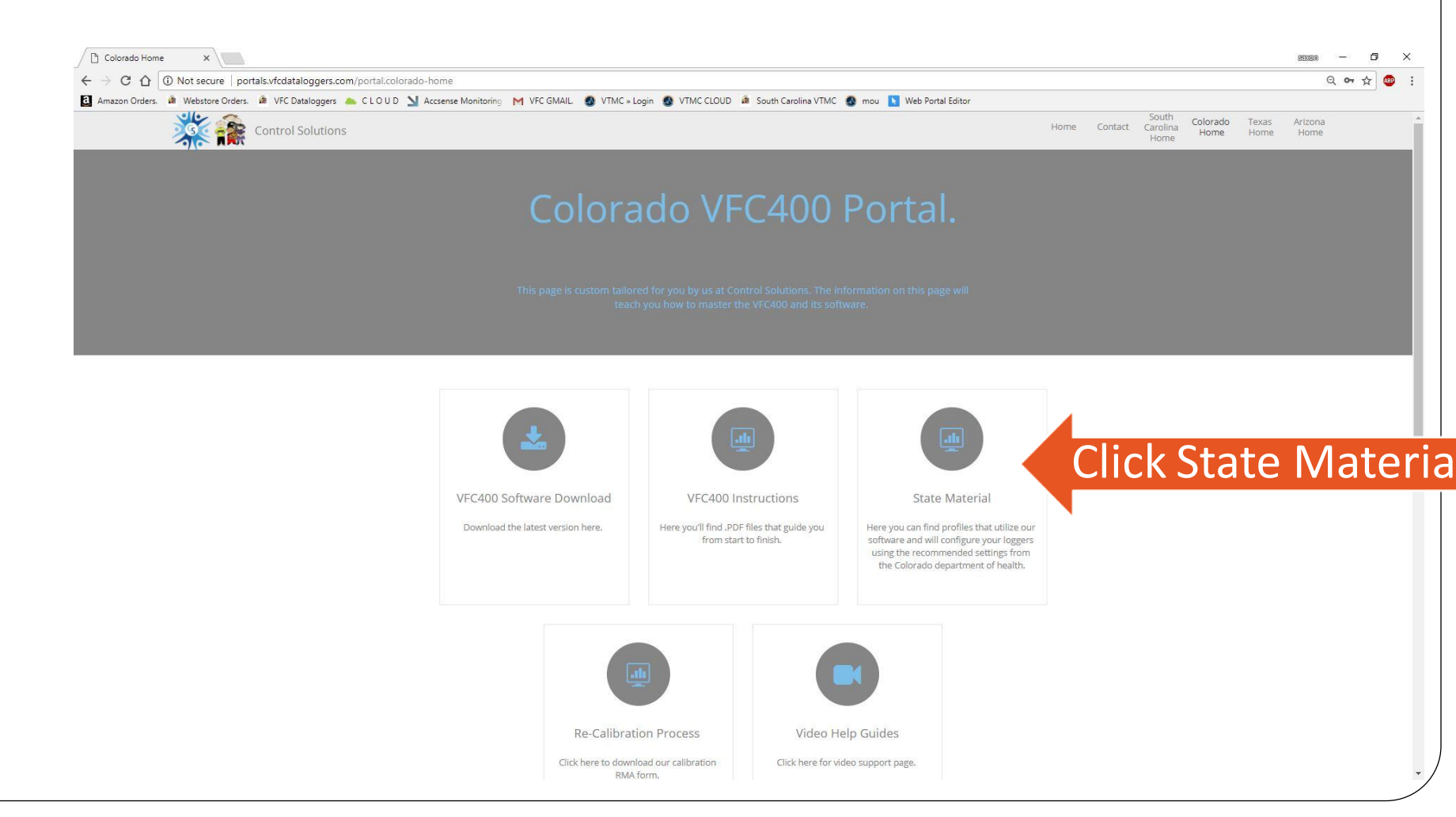

To download a preconfigured profile click the button with respective cooling unit of your choice or both!

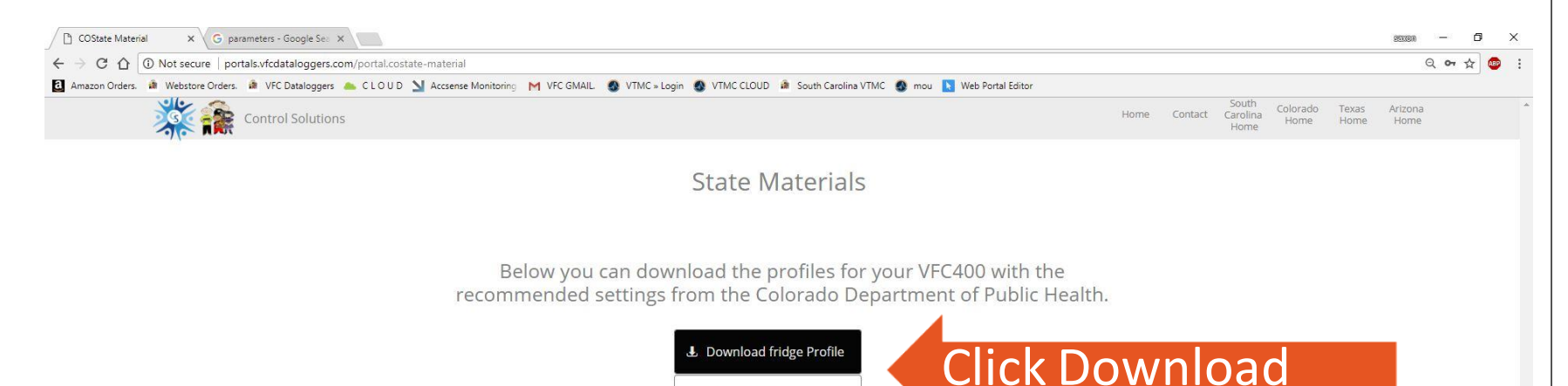

L Download Freezer Profile

Here on the right I have selected the fridge profile.

Solutions 2018

I have two of the most popular web browsers pictured to the right.

Left: Google chrome. Download status is bottom left corner. Click save if prompted.

Right: Internet explorer. Download prompt bottom center. Click save.

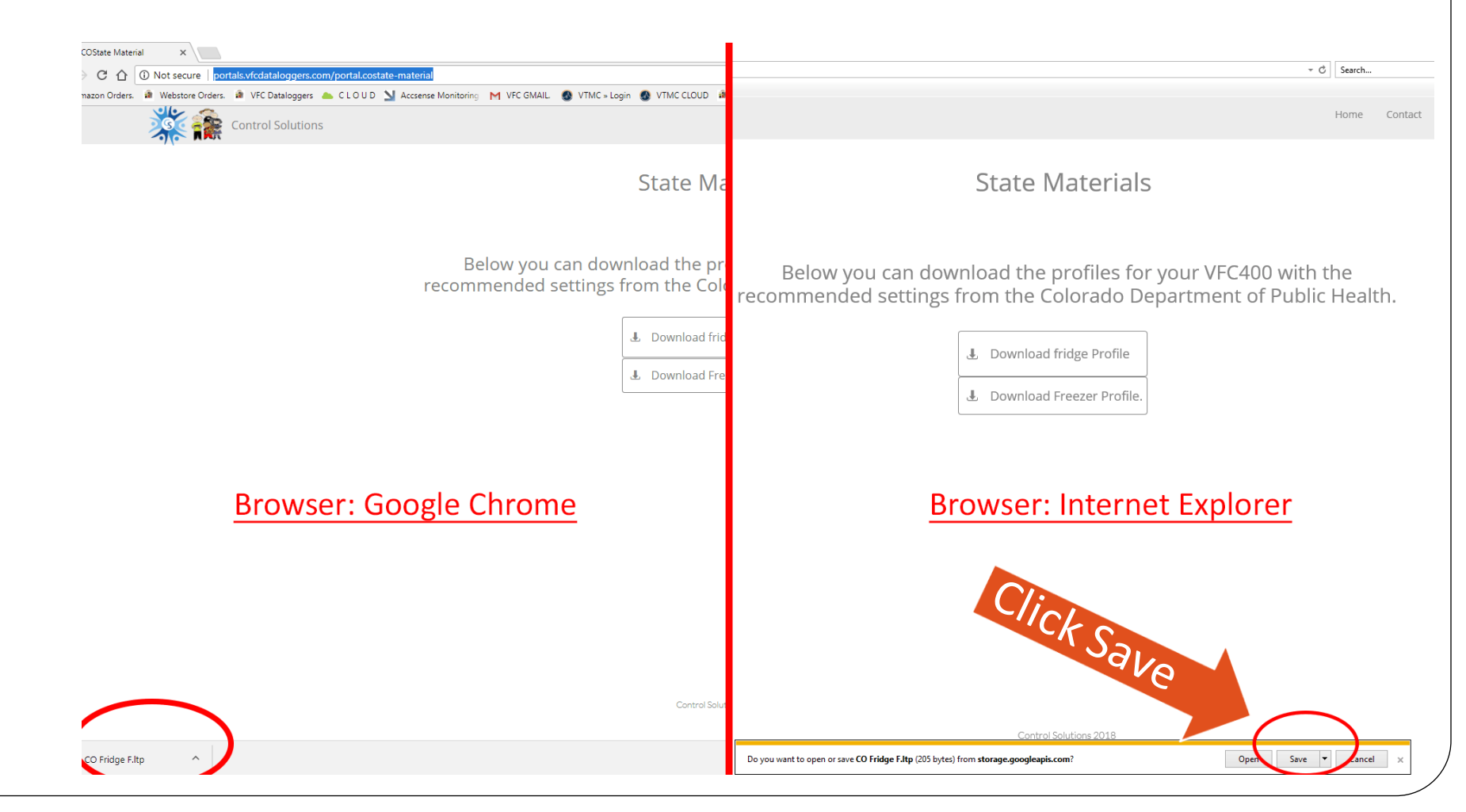

With our software open now we will do the following.

Click the "LogTag" menu button and navigate to Profiles.

Note: You can use the Function keys listed on the right of the menu as a shortcut if you would like.

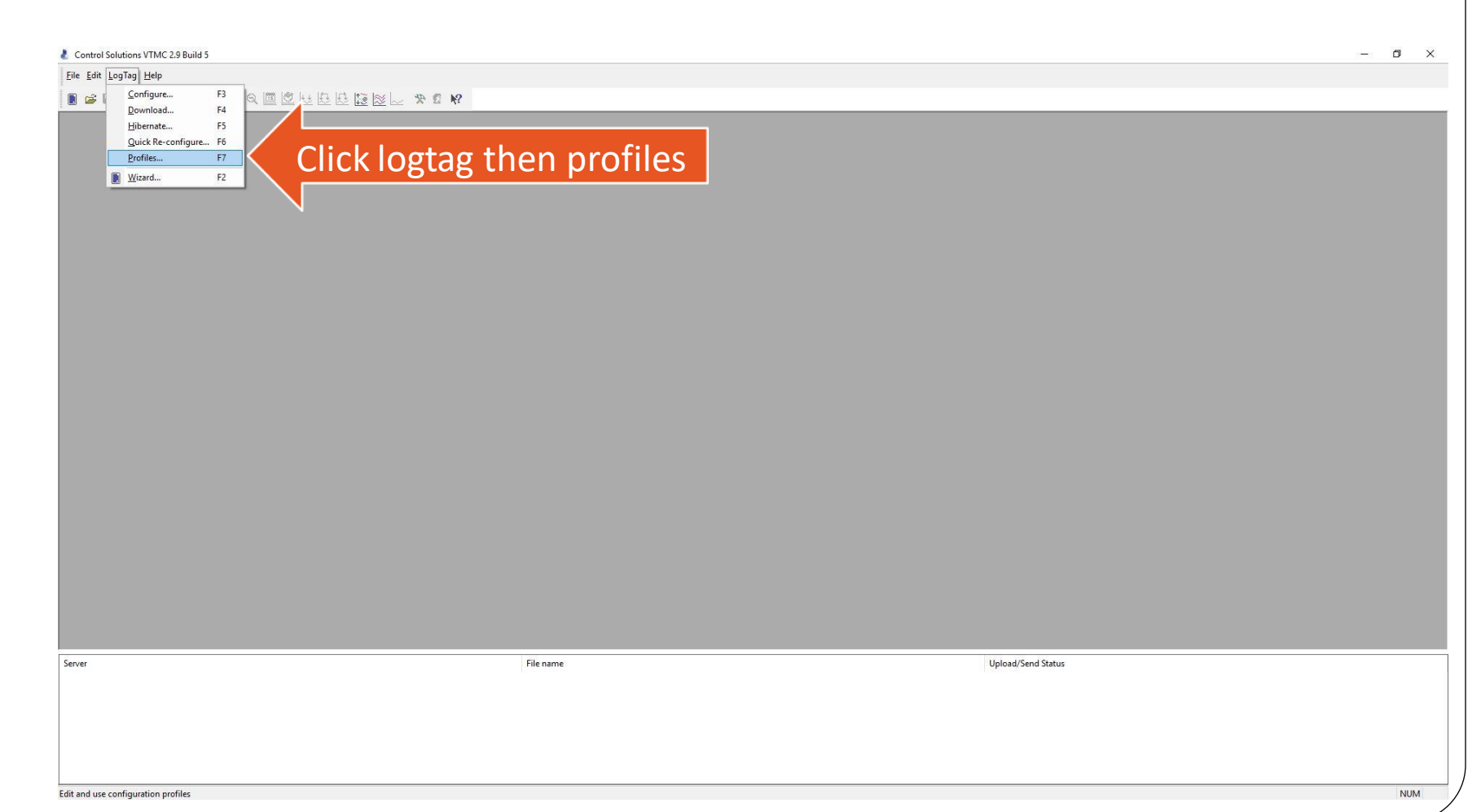

The configuration profile manager should have opened up.

Now we are going to click on import so we can locate and import the configuration profile we downloaded earlier.

| Control Solutions VTMC 2.9 Build 5                                                                                                    | - 0                                                                                                    |
|----------------------------------------------------------------------------------------------------|----------------------------------------------------------------------------------------------------|
| ile <u>E</u> dit <u>L</u> ogTag <u>H</u> elp                                                                                                    |                                                                                                    |
| 9 2 4 、 《谈武法法法国》 # 2 5 5 5 1 4                                                                                                    |                                                                                                    |
| er und de la composition de la composition de | onfiguration Profiles     X       Dadde-clidk on a profile to configure loggers with the profile settings     X       Name     Model     Attrbute       Tercearr (R)     TRED/NCC 400     R/N       Preferer (R)     TRED/NCC 400     R/N       TX Freeer (R)     TRED/NCC 400     R/N       Dow Freezer (R)     TRED/NCC 400     R/N       Dow Freezer (R)     TRED/NCC 400     R/N       Dow Freezer (R)     TRED/NCC 400     R/N       Dow Freezer (R)     TRED/NCC 400     R/N       Dow Freezer (R)     TRED/NCC 400     R/N       Dow Freezer (R)     TRED/NCC 400     R/N       Deleter     Deleter     Deleter       Tome Freizer (R)     TRED/NCC 400     R/N       Deleter     Deleter     Deleter       Tome Freizer (R)     TRED/NCC 400     R/N       WM Freizer (R)     TRED/NCC 400     R/N       Treeser (R)     TRED/NCC 400     R/N     Image: Treeser (R)       TRED/NCC 400     R/N     Image: Treeser (R)     TRED/NCC 400       M Freizer (R)     TRED/NCC 400     R/N     Image: Treeser (R)       TRED/NCC 400     R/N     Image: Treeser (R)     TRED/NCC 400       TRED/NCC 400     R/N     Image: Treeser (R)     TRED/NCC 400       TR |
|                                                                                                    |                                                                                                    |
|                                                                                                    |                                                                                                    |

After clicking import, A file manger window will open.

- 1. Click the drop down arrow to open the menu.
- 2. Locate downloads
- 3. Click on downloads.

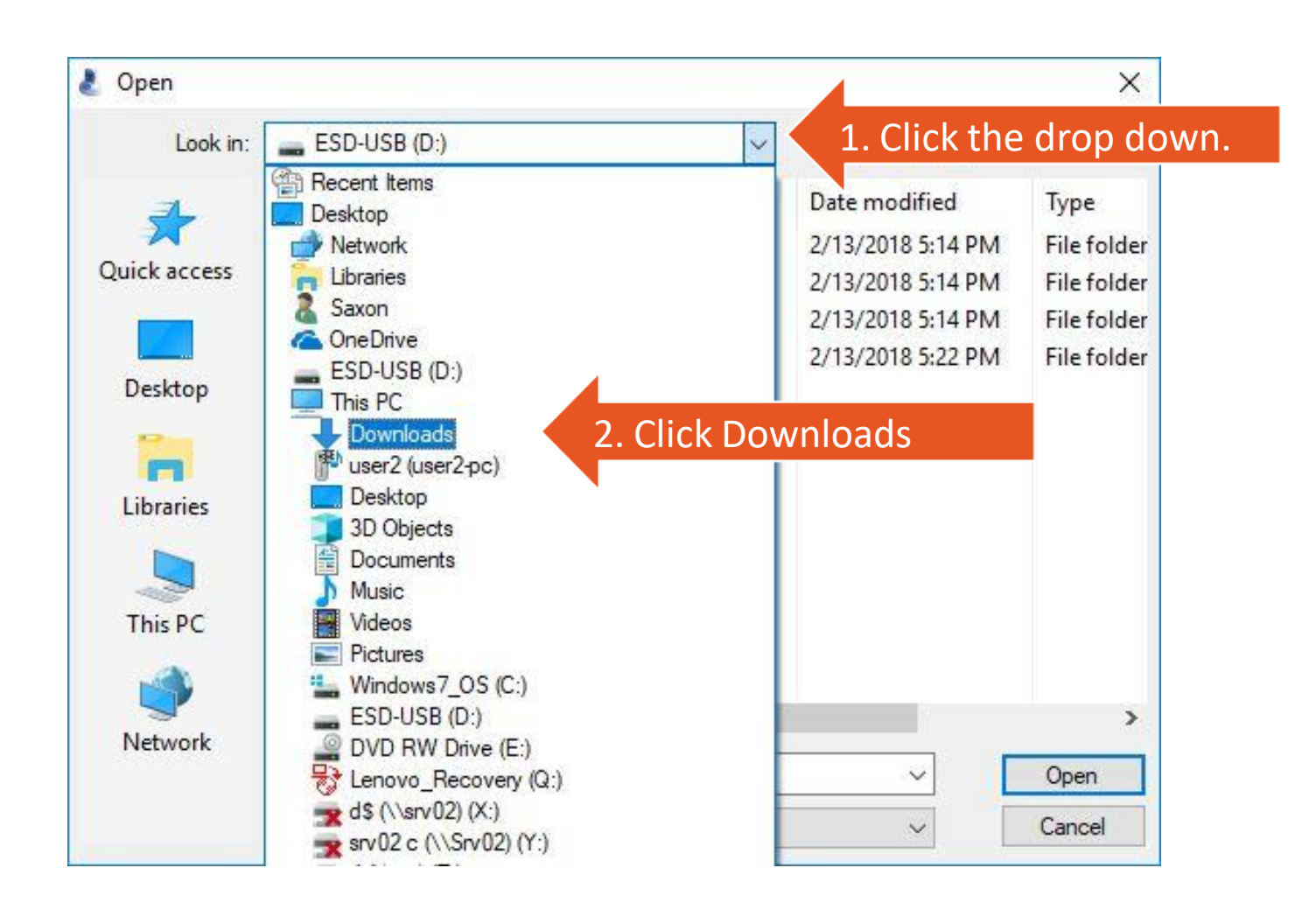

Now that we are in our downloads folder

- 1. Locate and single click the profile
- 2. Click open

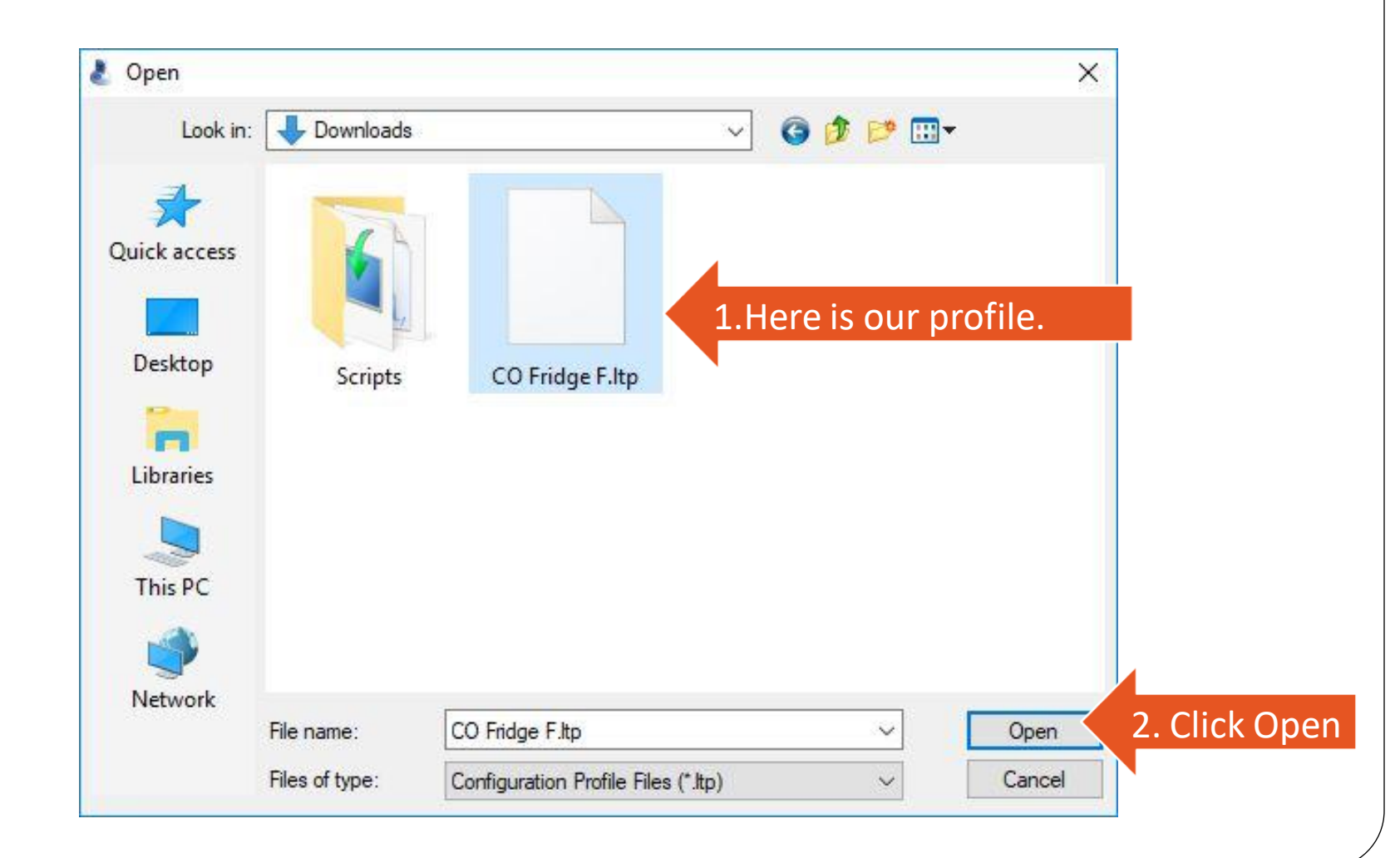

Note: You will have 2-4 profiles. This PC has a lot installed.

- 1. Verify your profile imported.
- 2. Save the imported profile settings

| Name               | Model            | Attribute       | •            | Configure loggers |
|--------------------|------------------|-----------------|--------------|-------------------|
| Iowa Fridge (C)    | TRED/VFC 400     | R/W             |              |                   |
| DE Freezer (F)     | TRED/VFC 400     | R/W             |              |                   |
| DE Fridge (F)      | TRED/VFC 400     | R/W             |              | New               |
| VFC400 Final P     | TRED/VFC 400     | R/W             |              |                   |
| NM Fridge (F)      | TRED/VFC 400     | R/W             |              | Edit              |
| NM Freezer (F)     | TRED/VFC 400     | R/W             |              |                   |
| KY Freezer (F)     | TRED/VFC 400     | R/W             |              | Delete            |
| KY Fridge (F)      | TRED/VFC 400     | R/W             |              | Belete            |
| PMS Room Tem       | TRED/VFC 400     | R/W             |              |                   |
| PMS Fridge (F)     | TRED/VFC 400     | R/W             |              |                   |
| PMS Freezer (F)    | TRED/VFC 400     | R/W             |              |                   |
| Georgia VFC Fr     | TRED/VFC 400     | R/W             |              |                   |
| Georgia VFC F      | TRED/VFC 400     | R/W             |              |                   |
| VFC400 TEST        | TRED/VFC 400     | R/W             |              | 4 Final and       |
| CO Fridge          | TRED/VFC 400     | R/W             |              | 1. Find and ver   |
| ofile file         |                  |                 |              |                   |
| C: \Users\Saxon\Do | ocuments\My LogT | ag Data\Configu | ration Profi | les\Profiles.ltp  |
| Import             | Export selected  |                 |              | Reload from file  |

After saving the new profile lets re-open our profile manager.

- 1. Click LogTag
- 2. Click profiles.

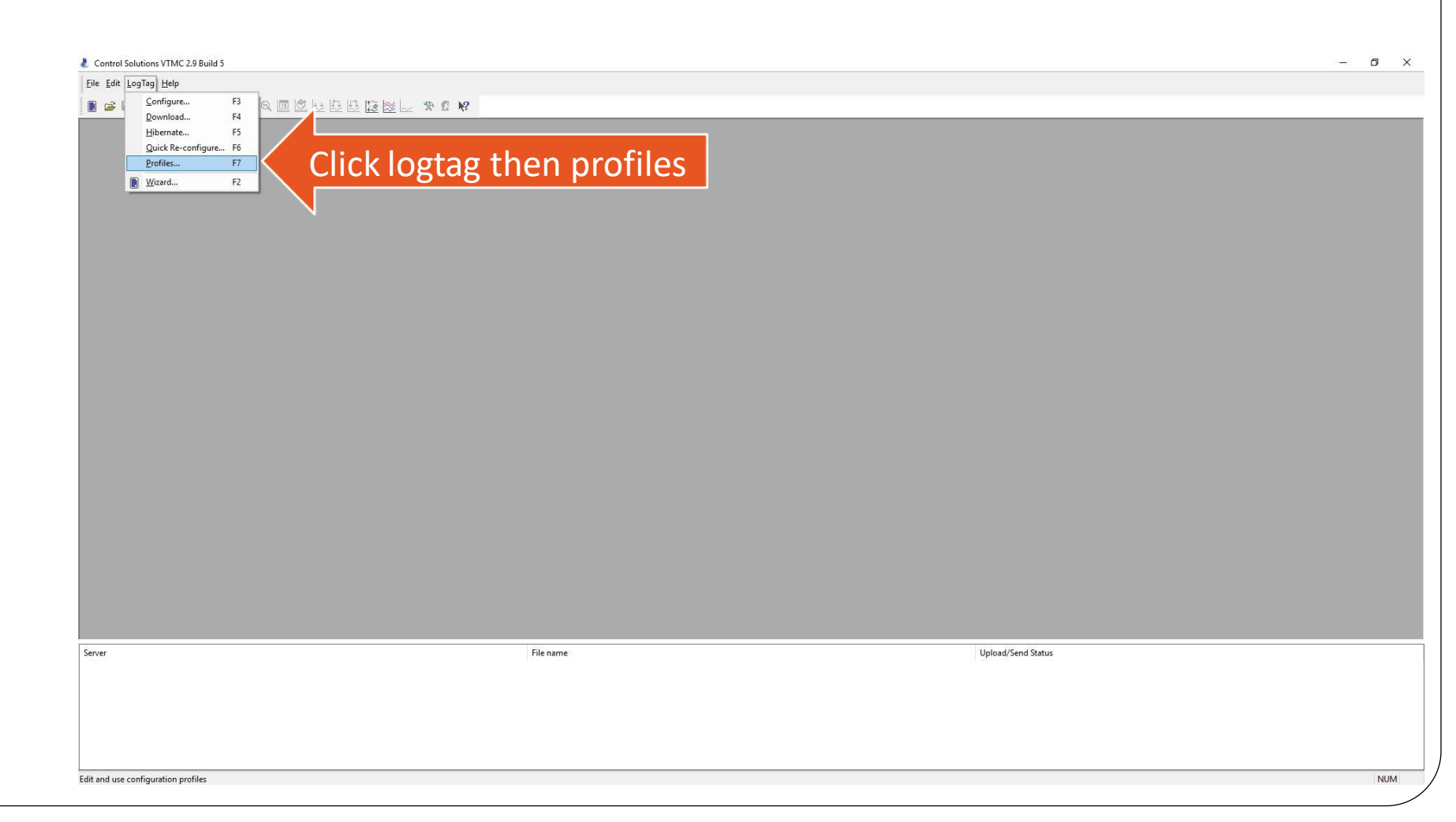

- Now we will flash our new profile onto our data logger.
- First, we make sure our docking station is plugged into the PC via USB port.
- Now we insert our data logger into the Docking Station firmly.

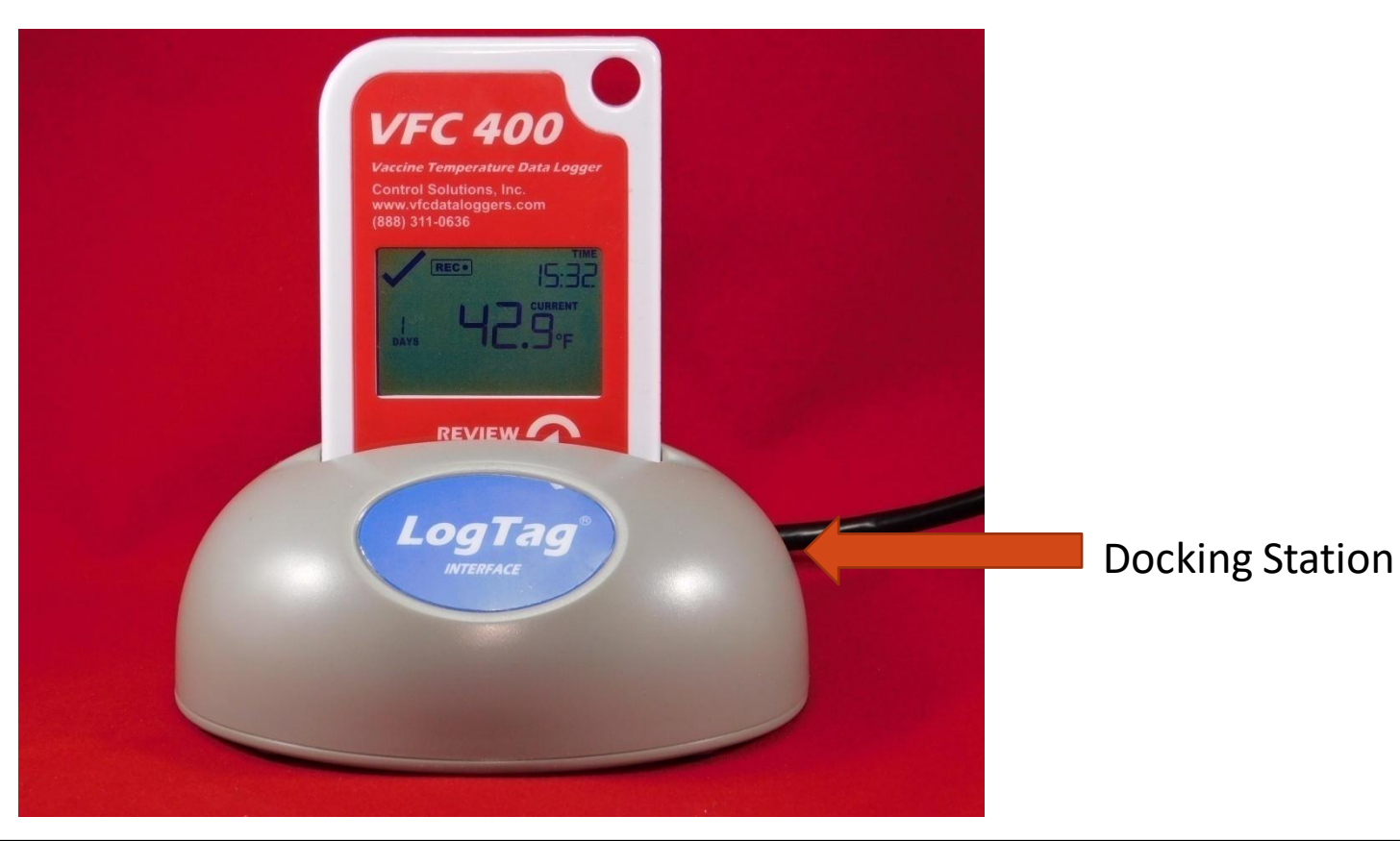

Now that we have made sure our data logger is in the docking station we can return to the profile manger we left open.

To flash a new profile onto a device:

- 1. Select desired profile
- 2. Click configure loggers

| Name                 | Model            | Attribute       |             | Configure loggers | 2. Click here |
|----------------------|------------------|-----------------|-------------|-------------------|---------------|
| Iowa Fridge (C)      | TRED/VFC 400     | R/W             |             |                   |               |
| DE Freezer (F)       | TRED/VFC 400     | R/W             |             |                   |               |
| DE Fridge (F)        | TRED/VFC 400     | R/W             |             | New               |               |
| VFC400 Final P       | TRED/VFC 400     | R/W             |             |                   |               |
| NM Fridge (F)        | TRED/VFC 400     | R/W             |             | Edit              |               |
| NM Freezer (F)       | TRED/VFC 400     | R/W             | 1           |                   |               |
| KY Freezer (F)       | TRED/VFC 400     | R/W             |             | Delete            |               |
| KY Fridge (F)        | TRED/VFC 400     | R/W             |             | Dece              |               |
| PMS Room Tem         | TRED/VFC 400     | R/W             |             |                   |               |
| PMS Fridge (F)       | TRED/VFC 400     | R/W             |             |                   |               |
| PMS Freezer (F)      | TRED/VFC 400     | R/W             |             |                   |               |
| Georgia VFC Fr       | TRED/VFC 400     | R/W             |             |                   |               |
| Georgia VFC F        | TRED/VFC 400     | R/W             |             |                   |               |
| VFC400 TEST          | TRED/VFC 400     | R/W             |             |                   |               |
| CO Fridge            | TRED/VFC 400     | R/W             |             | 1. Select Profil  | e             |
|                      |                  |                 |             |                   |               |
| rofile file          |                  |                 |             |                   |               |
| C: \Users \Saxon \Do | ocuments\My LogT | ag Data\Configu | ration Prof | iles\Profiles.ltp |               |
| T                    |                  | -               |             | Daland Gran Ela   |               |

The configuration flashing process is made up of three steps. Do not remove the logger if you see these.

<u>1. This is the detection step</u> Here the software prepares the device

| Action List<br>Locate and identify<br>LogTag(s)<br>. Prepare LogTag(s) for<br>next use | The software will loca<br>configuration setting:<br>saved to disk. | ite the LogTag products for 3<br>s for next use. Note, NO log | you so you can up<br>jed data will be do | date their<br>wnloaded and |
|----------------------------------------------------------------------------------------|--------------------------------------------------------------------|---------------------------------------------------------------|------------------------------------------|----------------------------|
|                                                                                        | Location<br>약국 USB                                                 | Interface Model<br>LTT/USB                                    | LogTag ID                                |                            |
|                                                                                        |                                                                    | 75%                                                           |                                          | Again                      |

2. This is the flash step. The software is uploading the new settings to the device.

| Action List                                                                                  | Please wait while the                                                   | updated configuration settir | ngs are uploaded to the LogTag(s) |  |  |
|----------------------------------------------------------------------------------------------|-------------------------------------------------------------------------|------------------------------|-----------------------------------|--|--|
| <ul> <li>✓ 1. Locate and identify<br/>LogTag(s)</li> <li>2. Prepare LogTag(s) for</li> </ul> | Do not remove LogTag(s) or<br>disconnect interface during this process. |                              |                                   |  |  |
| nextuse                                                                                      | Location                                                                | Interface Model              | LogTag ID                         |  |  |
|                                                                                              | - <b>G</b> 028                                                          | L 11/05B                     | 98973039 <del>4</del> 3           |  |  |
|                                                                                              |                                                                         | 40%                          | Again                             |  |  |

#### 3. This is the final step.

"The logtag(s) below are now ready to start/be started" and the 100% loading bar indicates success. The device is now ready for use!

| ogTag Configure                     |                                                               |                        |                   |        |  |
|-------------------------------------|---------------------------------------------------------------|------------------------|-------------------|--------|--|
| Action List                         | Configuration settings have been uploaded to LogTag(s) below. |                        |                   |        |  |
| . Locate and identify<br>LogTag(s)  | The LogTa                                                     | g(s) below are now rea | dy to start/be st | arted. |  |
| . Prepare LogTag(s) for<br>next use | Location                                                      | Interface Model        | LogTag ID         |        |  |
|                                     | 4                                                             |                        |                   |        |  |
|                                     |                                                               |                        |                   |        |  |
|                                     |                                                               | 100%                   |                   | Again  |  |
|                                     | < B                                                           | ack Next >             | Close             | Help   |  |

# Importing and flashing pre-configured profiles. Congratulations we are done!

Things we learned.
How to access the portal for Colorado
What profiles are.
Why you may need profiles.
How to download profiles
How to download profile manager In the Control Solutions software
How to import profiles
How to flash on the pre-configured profiles and how the process works.

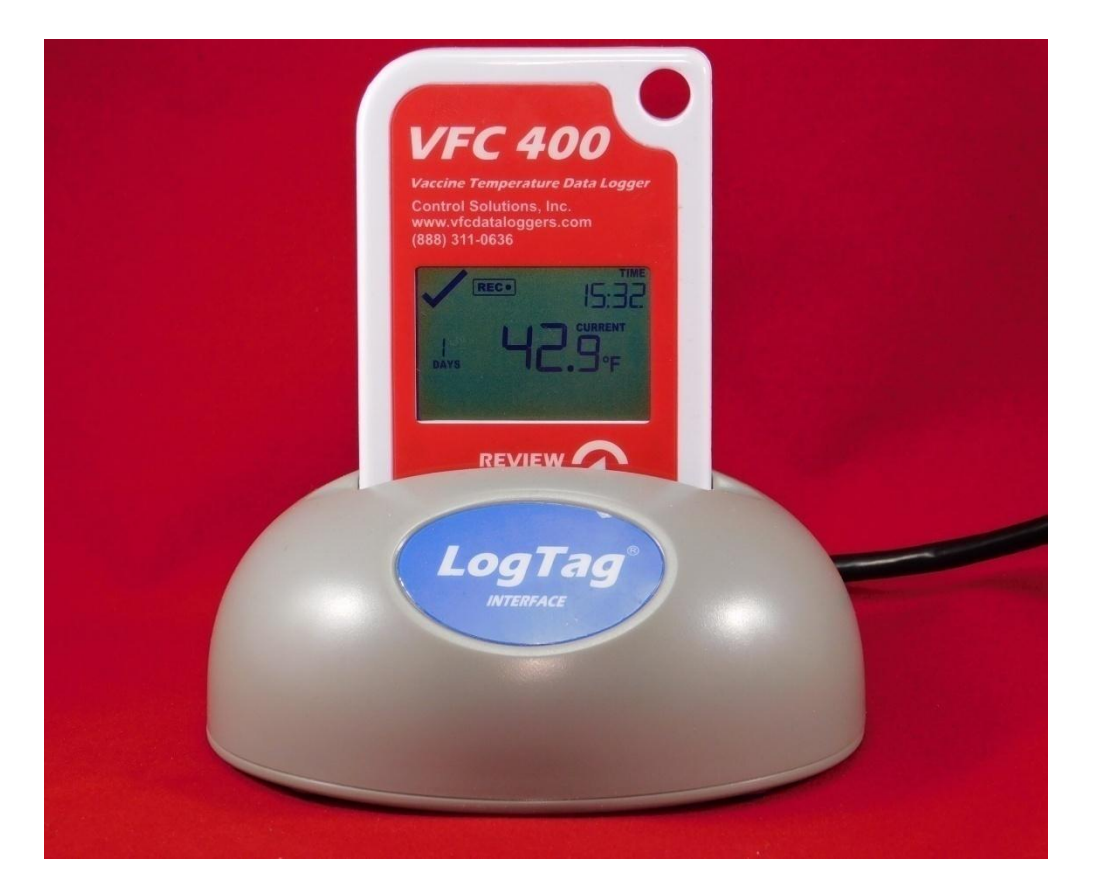